Logo J-HR uygulaması açılır. Öncelikle "Ayarlar" alanına giriş yapılması gerekmektedir.

logo

| Sunucu              |   |
|---------------------|---|
| JHR Demo Server     | ~ |
|                     |   |
| Ayarlar             | > |
| Ekle, sil, değiştir |   |

+ işareti ile gösterilen alana tıklanması gerekmektedir.

## Sunucu Listesi <

JHR Demo Server http://logodemoserver.logo.com.tr:8090

## JHR HealthCheck Server

http://ec2-54-195-52-67.eu-west-1.compute....

Dil

## Türkçe

Kullanıcı Adı

Şifre

Firma No

Giriş Yap

Gelen ekranda aşağıda yer alan "Sunucu adı" ve "Sunucu adresi" bilgileri doldurulması gerekmektedir.

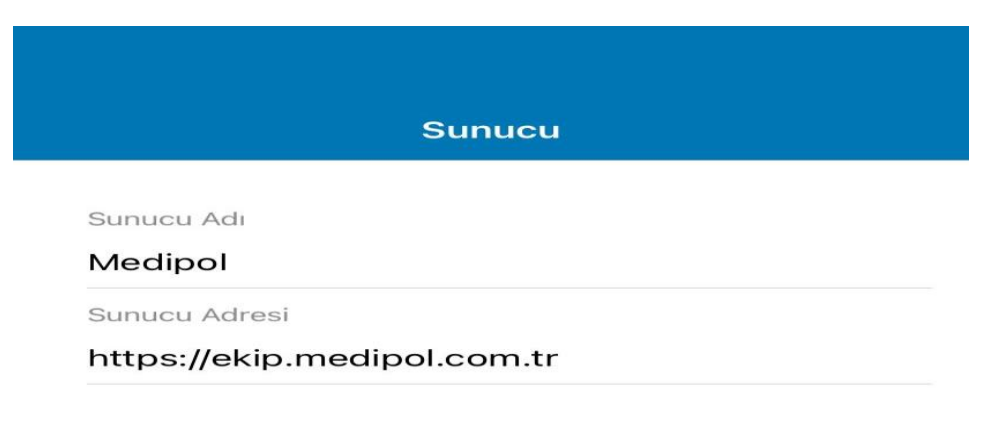

Değiştir

Bu süreçleri tamamladıktan sonra "sunucu" alanından Medipol seçilmelidir. Kullanıcı adı ve şifre doldurulur. Firma No alanından "Medipolitan A.Ş." seçilir. Giriş yap butonuna tıklanır.

## LO G O

| SIL | nu  | CLI |  |
|-----|-----|-----|--|
| 00  | 110 | ~~  |  |

 Medipol

 Ayarlar
 >

 Ekle, sil, değiştir
 >

|  | ъ. | - |  |
|--|----|---|--|
|  |    |   |  |
|  |    |   |  |
|  | ~. |   |  |
|  |    |   |  |
|  |    |   |  |

Türkçe

Kullanıcı Adı

Ahmet

Şifre

.....

Firma No

Medipolitan A.Ş.

Giriş Yap

Açılan ekranda izin alanı gelmektedir. Bu kısımda + işaretine tıklayarak sağ tarafta yer alan görselde ki izin talep et ekranı gelmektedir.

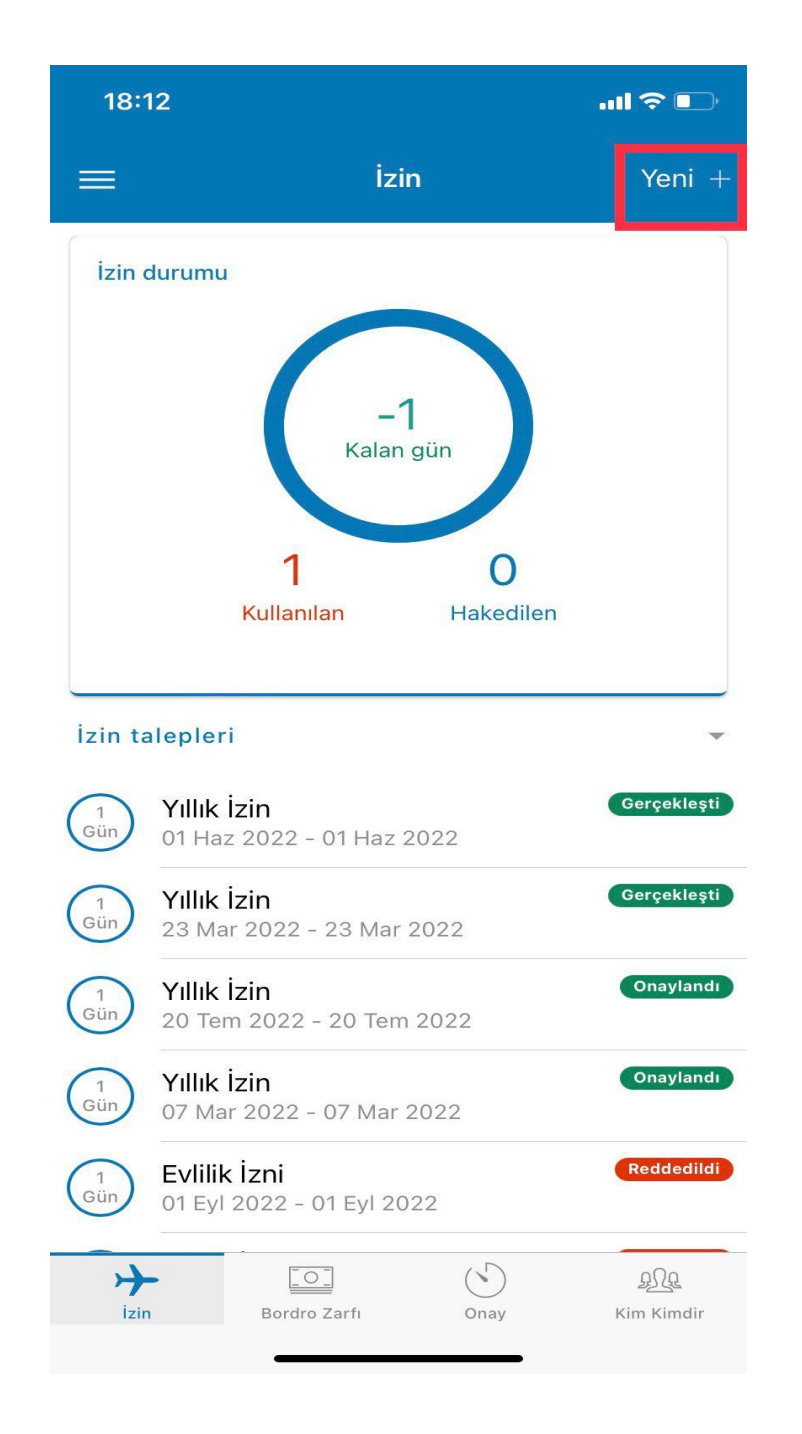

İzin talep etmek isteyen personel aşağıdaki görselde yer alan bölümleri doldurması gerekmektedir. Yerinize vekalet edecek personeli zorunlu olarak girmelisiniz.

| 18:12                   | .ul 🗢 🕞                     |  |  |  |  |
|-------------------------|-----------------------------|--|--|--|--|
| < İzin Talebi           |                             |  |  |  |  |
| İzin Tipi               | Yıllık İzin 👻               |  |  |  |  |
| Başlangıç Tarihi        | 24 Mart 2022                |  |  |  |  |
| Başlangıç Zamanı        | 00:00                       |  |  |  |  |
| Bitiş Tarihi            | 24 Mart 2022                |  |  |  |  |
| Bitiş Zamanı            | 00:00                       |  |  |  |  |
| Süre                    |                             |  |  |  |  |
| 1 Gün                   |                             |  |  |  |  |
| Vekalet edecek personel | Seçiniz 🔻                   |  |  |  |  |
| Açıklama                |                             |  |  |  |  |
| Vazgeç                  | Kaydet                      |  |  |  |  |
| izin Bordro Zarfi Ona   | ) <u>AQ</u><br>y Kim Kimdir |  |  |  |  |

Bordronuzu görüntüleyebilmek için ana ekran üzerinde yer alan "Bordro Zarfi" alanından bordronuza erişim sağlayabilirsiniz.

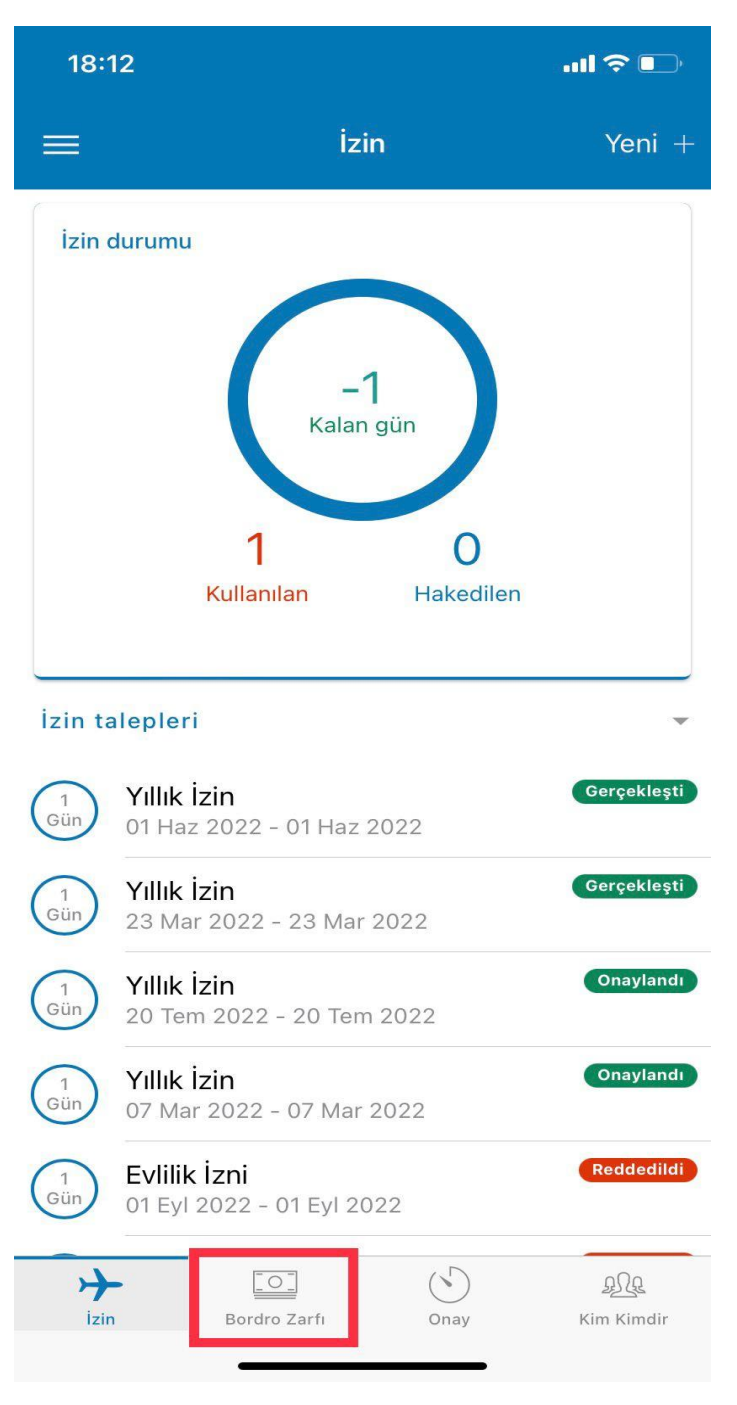

Bu ekranda onaylanacak ekranları görebilecek onaylayacak veya reddedebileceksiniz.

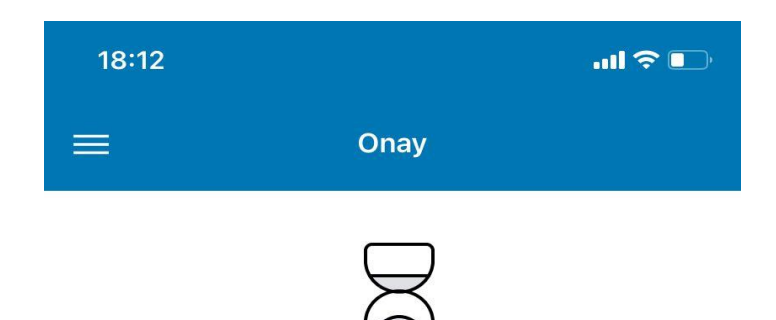

Bekleyen işleminiz bulunmamaktadır

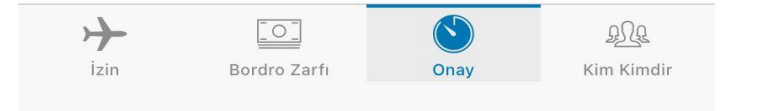

Kim kimdir alanında Medipol Sağlık Grubunda çalışan personelleri görüntüleyebilecek ve mail adresine ulaşacaksınız.

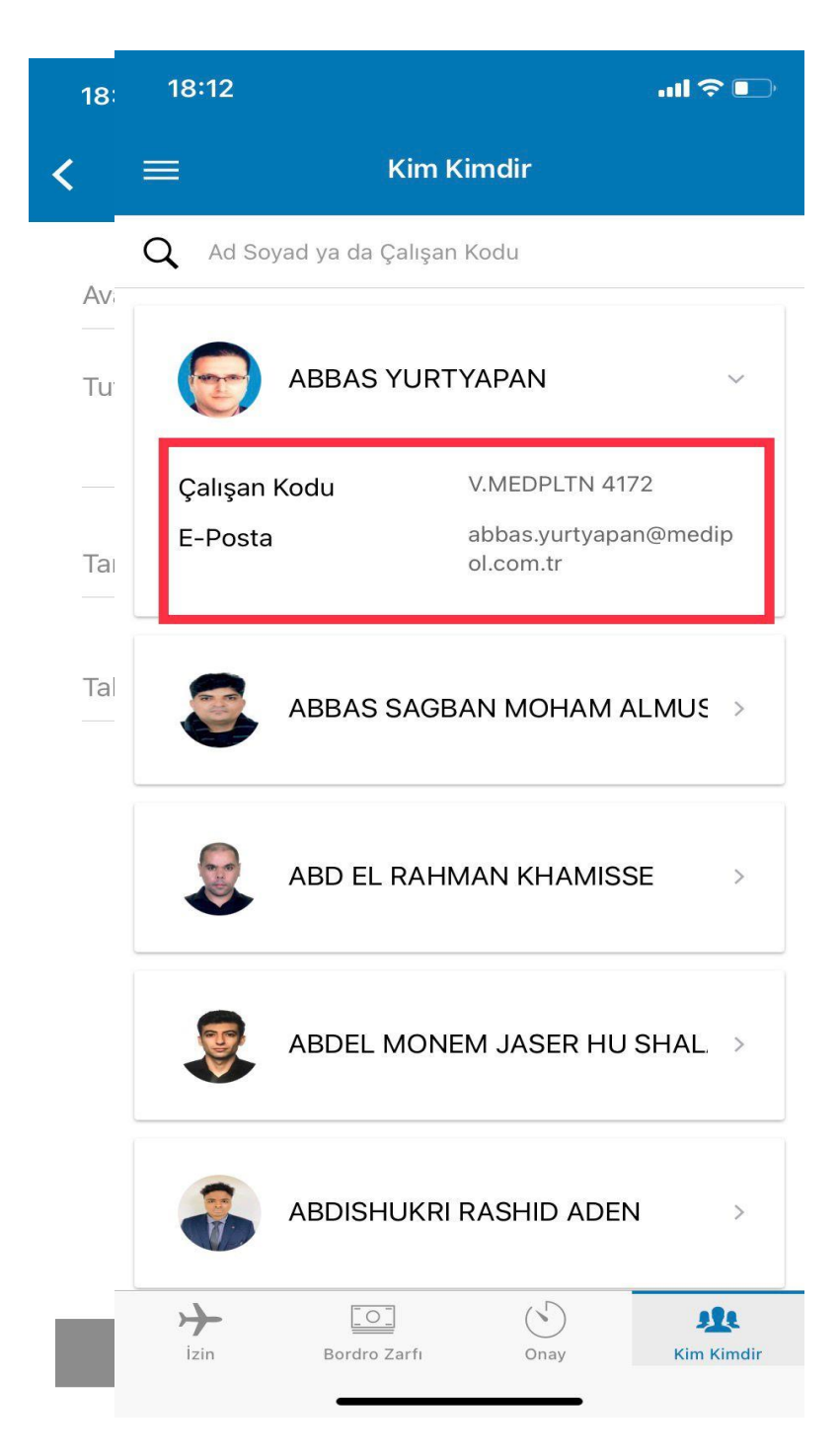